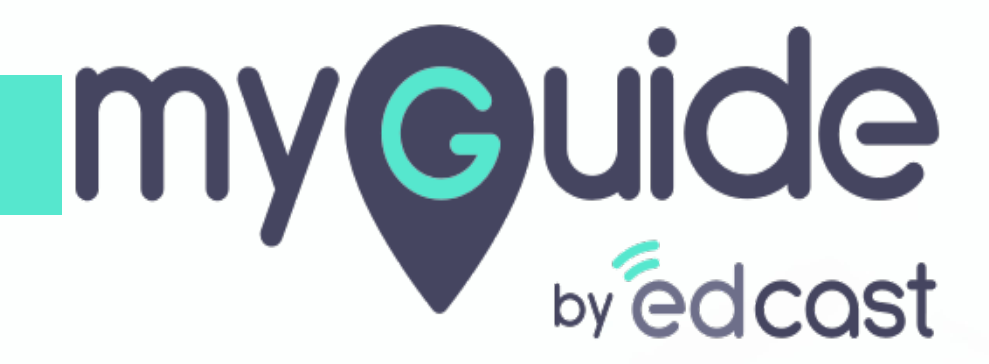

How to Create a Group in your new Zoho Account

myguide.org

#### Welcome!

In this Guide, we will learn how to Create a Group in your new Zoho account online

| Accounts     Profile                                                                    | Profile                                                   | Welcome!<br>In this Guide, we will learn how to<br>Create a Group in your new Zoho |                            |      |
|-----------------------------------------------------------------------------------------|-----------------------------------------------------------|------------------------------------------------------------------------------------|----------------------------|------|
| <ul> <li>Personal Information</li> <li>Email Address</li> <li>Mobile Numbers</li> </ul> |                                                           | account online                                                                     |                            | Edit |
| Security                                                                                | Full Name                                                 | Nick Name                                                                          |                            |      |
| <ul> <li>Multi-Factor Authentication</li> <li>Settings</li> <li>Sessions</li> </ul>     | Gender<br>I'd prefer not to say<br>Language<br>English    | Country<br>India<br>Time zone<br>(+5:30) India Stan                                | dard Time ( Asia/Kolkata ) |      |
| Le Groups                                                                               |                                                           |                                                                                    |                            |      |
|                                                                                         | My Email Addresses<br>View and manage all of the email ad | dresses associated with your account.                                              |                            |      |
|                                                                                         | 35 minutes ago * Primary Ema                              | I Address                                                                          |                            |      |

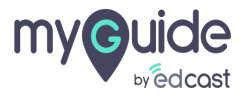

## Click on "Groups"

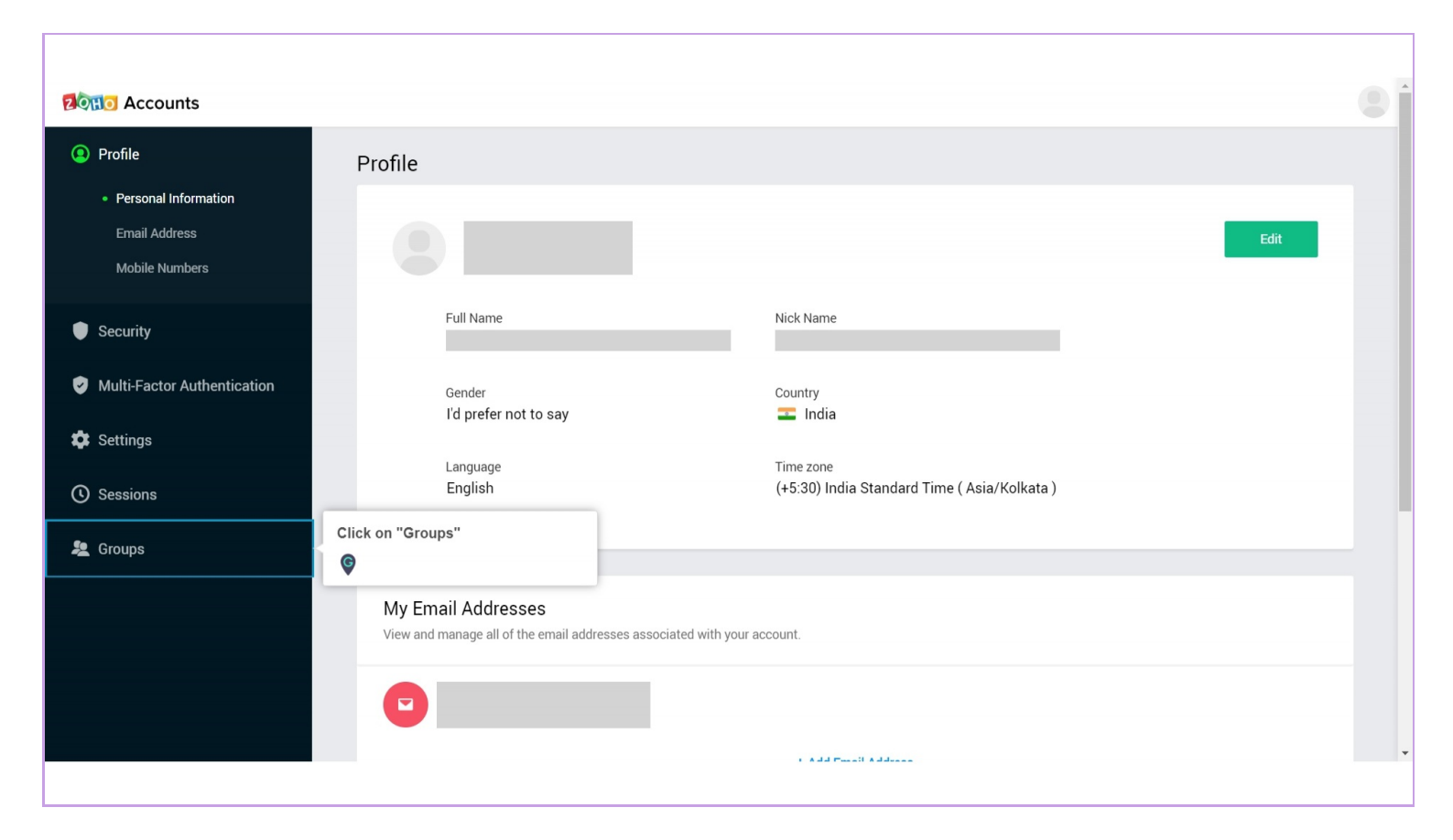

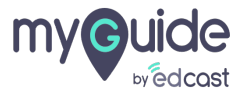

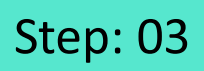

# Click on "Create New Group"

| <ul> <li>Profile</li> <li>Security</li> <li>Multi-Factor Authentication</li> <li>Settings</li> <li>Sessions</li> <li>Create a group to communicate with other members in your organization.</li> <li>Create New Group</li> <li>Create New Group</li> <li>Create New Group</li> <li>Create New Group</li> </ul> | Pono Accounts                                                                                                    |                                                                                                   |
|----------------------------------------------------------------------------------------------------|----------------------------------------------------------------------------------------------------|---------------------------------------------------------------------------------------------------|
| Groups Create a group to communicate with other members in your organization. Create New Group Create New Group Create New Group                                                                                                    | <ul> <li>Profile</li> <li>Security</li> <li>Multi-Factor Authentication</li> <li>Settings</li> <li>Sessions</li> </ul> |                                                                                                   |
|                                                                                                    | La Groups                                                                                                    | Create a group to communicate with other members in your organization. Cick on "Create New Group" |

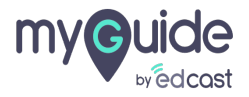

## Enter "Group Name"

| Accounts                    |                                                                                    |
|-----------------------------|------------------------------------------------------------------------------------|
| Profile                     | ×                                                                                  |
| Security                    | Create Group                                                                       |
| Multi-Factor Authentication |                                                                                    |
| 🏟 Settings                  | Group Name Enter "Group Name"                                                      |
| () Sessions                 | Description (Optional)                                                             |
| 🚑 Groups                    | nembers in your organization.                                                      |
|                             |                                                                                    |
|                             | Initial Members                                                                    |
|                             | Enter the email address of your members(Separate<br>multiple emails with a comma.) |
|                             | Create Back                                                                        |
|                             |                                                                                    |
|                             |                                                                                    |
|                             |                                                                                    |

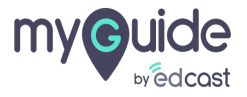

# Add a description if you want

| থিয়াত Accounts             |                                                                                 | 8 |
|-----------------------------|---------------------------------------------------------------------------------|---|
| Profile                     | ×                                                                               |   |
| Security                    | Create Group                                                                    |   |
| Multi-Factor Authentication |                                                                                 |   |
| 🅸 Settings                  | Group Name Demo one                                                             |   |
| () Sessions                 | Description (Optional)                                                          |   |
| La Groups                   | Add a description if you want                                                   |   |
|                             | Initial Members                                                                 |   |
|                             | Enter the email address of your members(Separate multiple emails with a comma.) |   |
|                             | Create Back                                                                     |   |
|                             |                                                                                 |   |
|                             |                                                                                 |   |

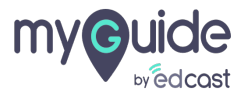

Enter the email addresses of your members using comma after each email address

| হিত্যাত Accounts            |                                                                                                    |  |
|-----------------------------|----------------------------------------------------------------------------------------------------|--|
| Profile                     | ×                                                                                                    |  |
| Security                    | Create Group                                                                                                    |  |
| Multi-Factor Authentication |                                                                                                    |  |
| 🗱 Settings                  | Group Name Demo one                                                                                                    |  |
| ① Sessions                  | Description (Optional)                                                                                                    |  |
| La Groups                   | nembers in your organization.                                                                                                    |  |
|                             | Initial Members                                                                                                    |  |
|                             | Enter the email addresses of your members(Separate multiple emails with a comma.) Enter the email addresses of your members using comma after each email addresses |  |
|                             |                                                                                                    |  |
|                             | Create Back                                                                                                    |  |
|                             |                                                                                                    |  |
|                             |                                                                                                    |  |
|                             |                                                                                                    |  |

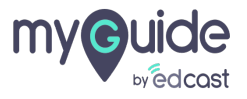

# Upload Group icon

| 2011 Accounts               |                                |
|-----------------------------|--------------------------------|
| Profile                     | ×                              |
| Security                    | Create Group Upload Group icon |
| Multi-Factor Authentication |                                |
| 🏟 Settings                  | Group Name Demo one            |
| () Sessions                 | Description (Optional)         |
| 🙎 Groups                    | nembers in your organization.  |
|                             | Initial Members                |
|                             | Create Back                    |
|                             |                                |
|                             |                                |

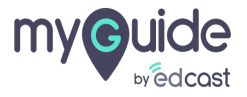

#### Click on "Create"

| থিতিয়াত Accounts           |                               |  |
|-----------------------------|-------------------------------|--|
| Profile                     | ×                             |  |
| Security                    | Create Group                  |  |
| Multi-Factor Authentication |                               |  |
| 🗱 Settings                  | Group Name Demo one           |  |
| () Sessions                 | Description (Optional)        |  |
| a Groups                    | nembers in your organization. |  |
|                             | Initial Members               |  |
|                             |                               |  |
|                             | Create"                       |  |
|                             |                               |  |
|                             |                               |  |
|                             |                               |  |
|                             |                               |  |

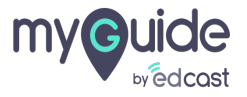

## Group is created!

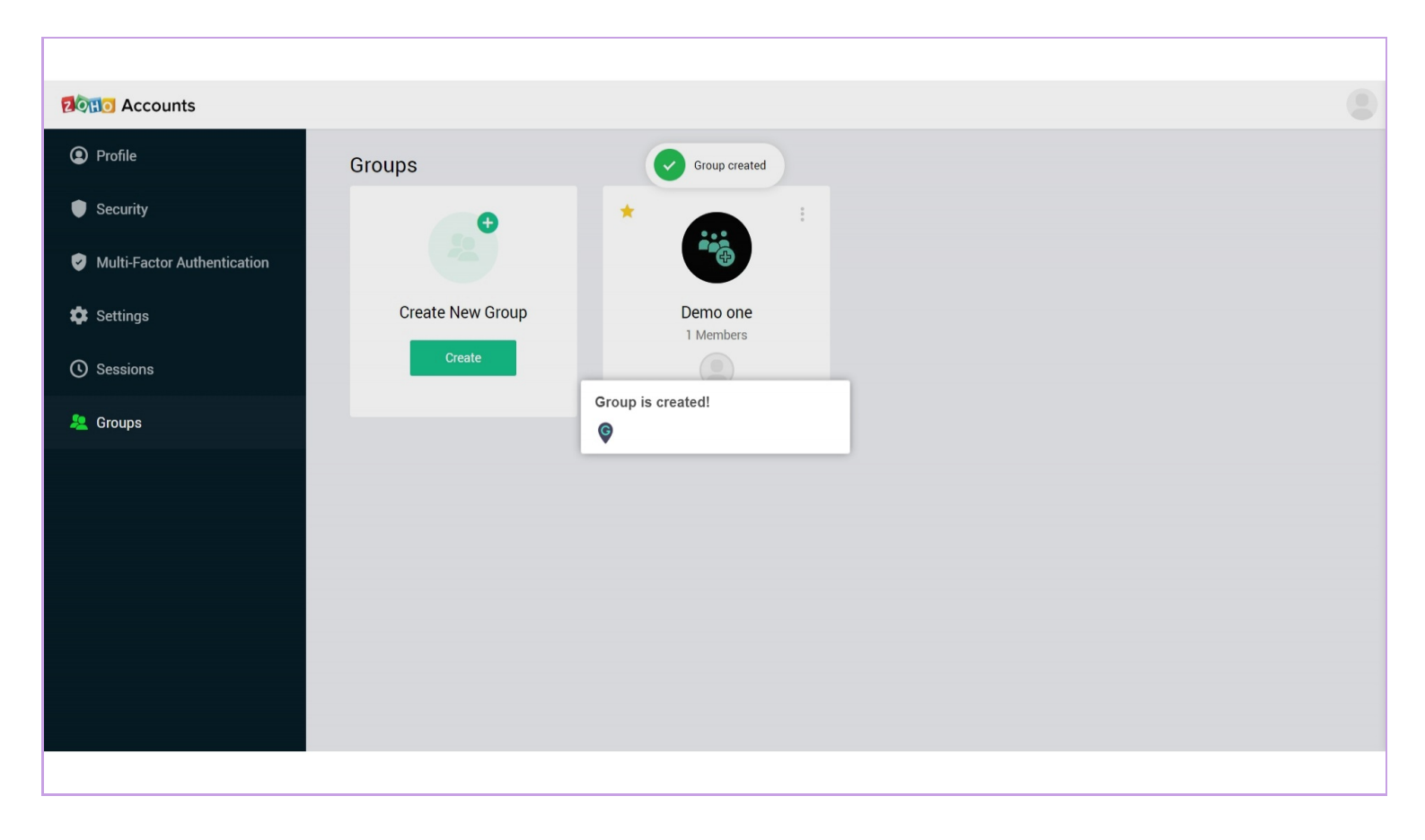

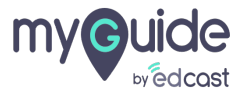

# **Thank You!**

myguide.org

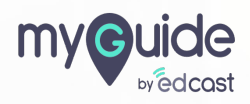